## Mise à jour du logiciel Amline

La procédure pour mettre à jour le logiciel Amline, manuellement, se déroule en deux temps :

- I. Désinstallation de la version précédente
- II. Installation de la nouvelle version

## I. Désinstallation de la version précédente

Avant de désinstaller Amline, nous vous conseillons de réaliser un backup. Dans le logiciel Amline, vous trouvez l'option de backup sous le menu fichier.

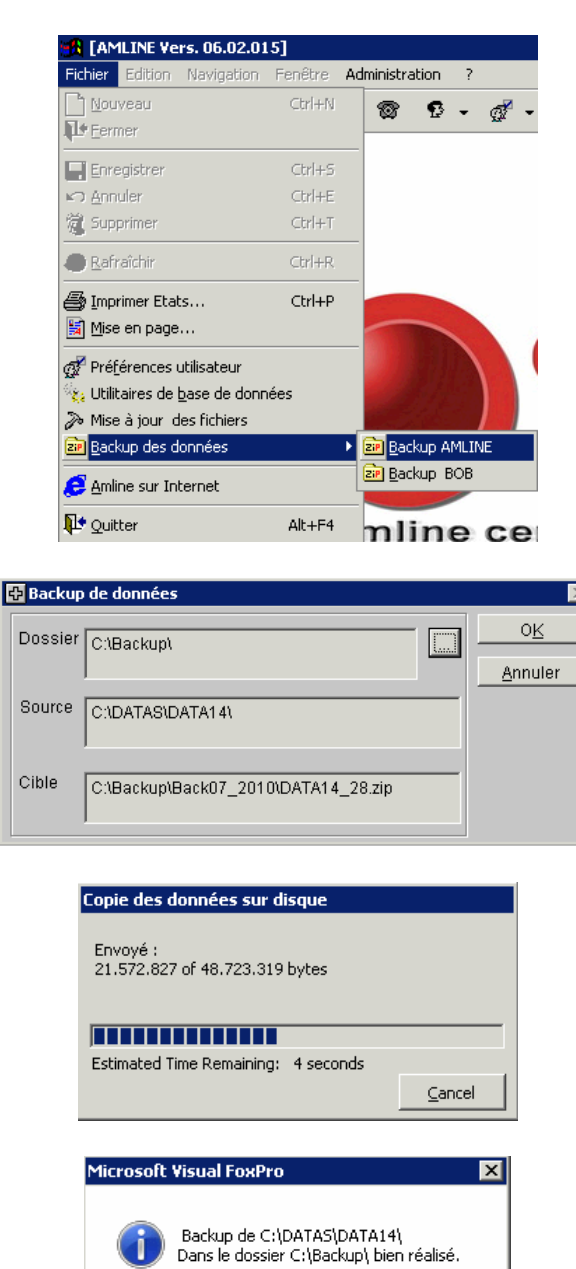

ОК

Pour désinstaller Amline, Il faut ouvrir le panneau de configuration. En général vous le

trouver dans le Menu Démarrer ou sous

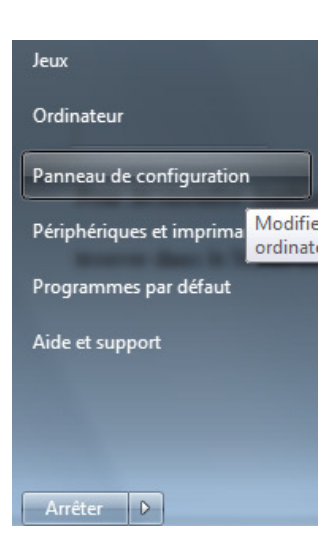

Choississez l'option Programme – Désinstaller un programme

| <b>P</b> | Système et sécurité<br>Consulter l'état de votre ordinateur<br>Sauvegarder l'ordinateur<br>Rechercher et résoudre des problèmes | <u>.</u> |
|----------|----------------------------------------------------------------------------------------------------|----------|
| ٩        | Réseau et Internet<br>Afficher l'état et la gestion du réseau<br>Choisir les options de groupe résidentiel et de<br>partage     |          |
| -        | Matériel et audio<br>Afficher les périphériques et imprimantes<br>Ajouter un périphérique                                       |          |
|          | Programmes<br>Désinstaller un programme                                                                                         |          |

Double cliquez sur la ligne d'Amline :

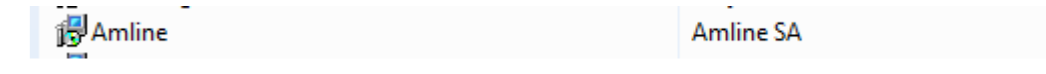

Répondez Oui à la fenêtre suivante.

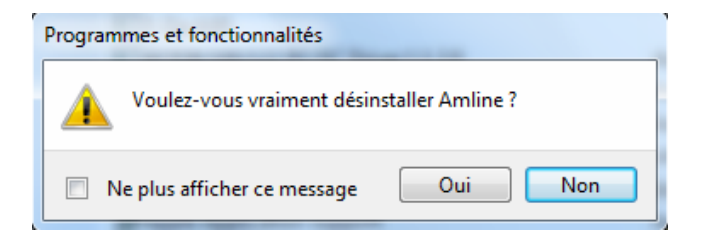

Validez toutes les fenêtres qui suivent. A la fin, Amline sera désinstaller.

## II. Installation de la nouvelle version

Rendez-vous sur le site d'Amline à l'onglet télécharger.

| Accueil | Télécharger                 | Contact        | Documen   | tation     | Outil    | Accè |
|---------|-----------------------------|----------------|-----------|------------|----------|------|
|         |                             |                |           |            |          |      |
|         |                             |                |           |            |          |      |
| Ei      | chier cervant à la mice à i | our d'Amline   |           |            |          |      |
|         | Version                     | Nom du fichier | Taille    | Date       | <b>:</b> |      |
| (       | 06.02.015 Production        | Amline.msi     | 13. 17 Mo | 21/07/2010 | 0 07:53  |      |
|         |                             | _              |           |            |          |      |

Cliquer (nom du fichier ou icône) sur la version Production (sauf si on vous a demandé/conseillé une autre version).

Faites Exécuter à la fenêtre suivante :

| Téléchargement de fichiers - Avertissement de sécurité |                                                                                                    |  |  |  |
|--------------------------------------------------------|----------------------------------------------------------------------------------------------------|--|--|--|
| Voulez-vous exécuter ou enregistrer ce fichier ?       |                                                                                                    |  |  |  |
| 12                                                     | Nom : Amline.msi<br>Type : Package Windows Installer, 13,1 Mo<br>De : <b>www.amline.be</b>                                                                                                    |  |  |  |
|                                                        | Exécuter Enregistrer Annuler                                                                                                    |  |  |  |
| ۲                                                      | Les fichiers téléchargés depuis Internet peuvent être utiles, mais ce<br>type de fichier présente un danger potentiel. N'exécutez ou<br>n'erregistrez ce programme que si vous êtes sûr de son origine.<br><u>Quels sont les risques ?</u> |  |  |  |

Faites Suivant à toutes les fenêtres suivantes :

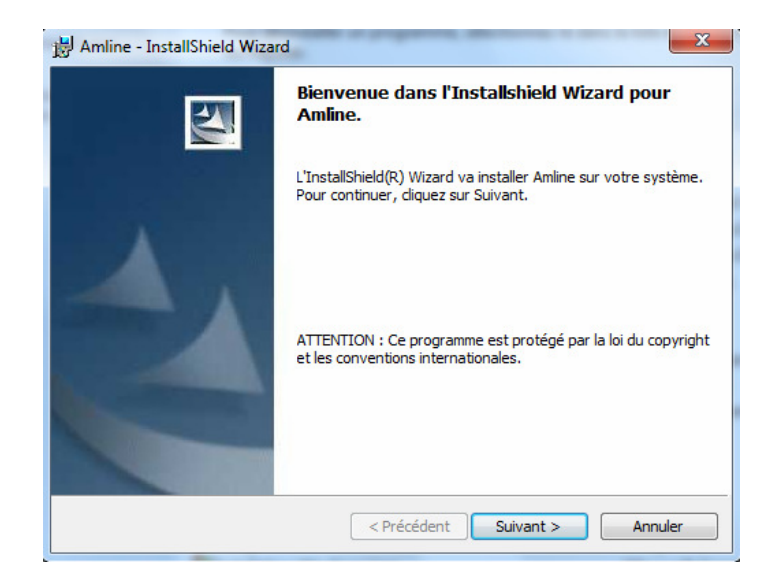

|   | 嶎 Amline -              | InstallShield Wizard   | 1.000        | ×        |  |
|---|-------------------------|------------------------|--------------|----------|--|
|   | Dossier cible           |                        |              |          |  |
|   | Cliquez s<br>les instal | 1                      |              |          |  |
|   |                         | Installer Amline vers: |              |          |  |
| I |                         | C:\Amline\             |              | Modifier |  |
|   |                         |                        |              |          |  |
|   |                         |                        |              |          |  |
|   |                         |                        |              |          |  |
| l |                         |                        |              |          |  |
|   |                         |                        |              |          |  |
|   |                         |                        |              |          |  |
|   | InstallShield -         |                        |              |          |  |
|   |                         | < Précéder             | nt Suivant > | Annuler  |  |

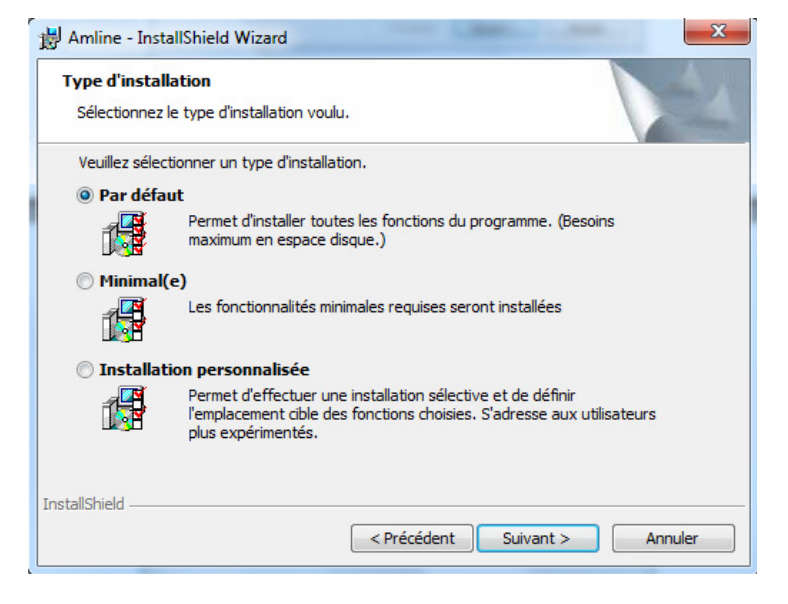

| 🛃 Amline -             | InstallShield Wizard                                                              | J                       |
|------------------------|-----------------------------------------------------------------------------------|-------------------------|
| Installati<br>Les fonc | on de Amline<br>tions sont en cours d'installation.                               | No. of Concession, Name |
| 1                      | Amline est en cours d'installation. L'opération peut prendre quelques<br>minutes. |                         |
|                        | Etat:                                                                             |                         |
|                        |                                                                                   |                         |
|                        |                                                                                   |                         |
| InstallShield -        | <pre>&lt; Précédent Suivant &gt; Annuler</pre>                                    | -                       |

Cliquer sur terminer à la fenêtre suivante.

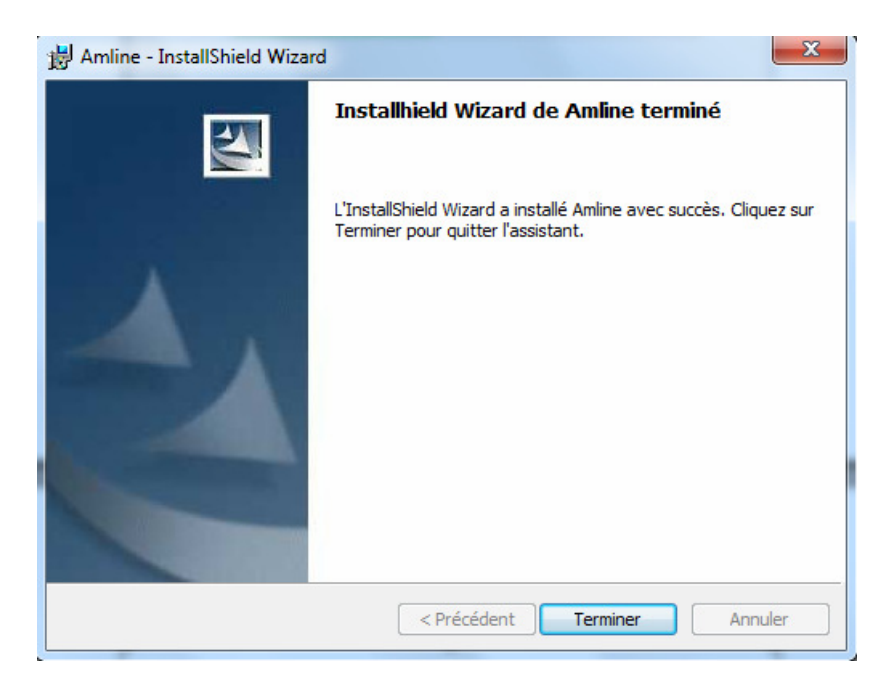